## How do I create or edit Campus Store Hot Keys?

1. Go to Maintenance – Location Administration and choose your Location:

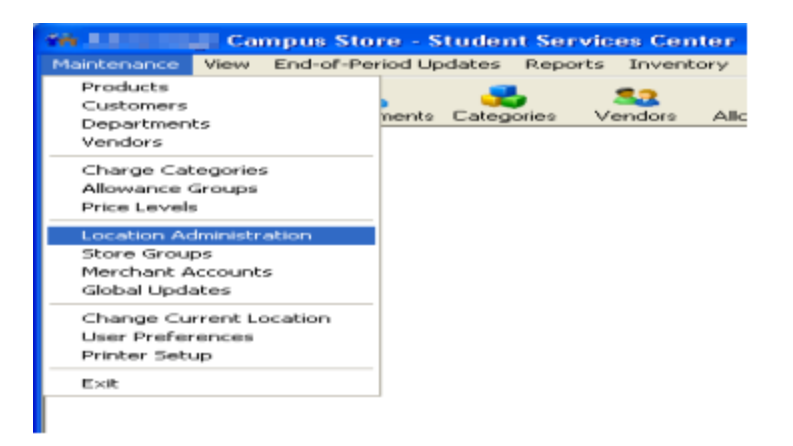

2. In Location Administration, go to 'Location Options':

| oducts Customers |                | ategories   | Sa<br>Vendors | Allowances    | Inventory    | P.0.       | Receiving             | Show Dashboard                          |   |
|------------------|----------------|-------------|---------------|---------------|--------------|------------|-----------------------|-----------------------------------------|---|
|                  | E Location A   | Maintenai   | ice - ( Stu   | ident Servie  | ces Center   | )          |                       |                                         |   |
|                  | Location Busit | ness Office | GA. Accou     | nts) POS User | a] New Stude | nts] Warks | tations Authorization | Code<br>Location Options<br>Profesences | ] |

3. Choose 'Define Hot Keys' button which is under Use POS Hot Keys:

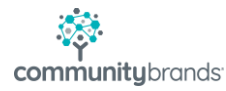

| Sampus Store Location Options                                                                                                    |                                                                                                    |
|----------------------------------------------------------------------------------------------------|----------------------------------------------------------------------------------------------------|
| Sales Receipt Authorizations   Sales: This location charges sales tax   Tax Flates Tax 2   Faculty charges are taxable Automatically bring up Cash screen for Cash customers   Allow Credit Card payment type to be selected during checkout   Automatically bring up Credit Card Swipe for credit transactions   Allow ''Cash Back'' on checks   Allow ''Dither'' payment types to be selected during checkout   Maximum transaction amount   Use POS Hot Keys   Define Keys | On new transaction:<br>Automatically prompt for Customer LD.<br>After selecting a customer:<br>Show pictures for students<br>Show pictures for faculty<br>Show Debit Balance on POS Screen<br>Automatically prompt for department with faculty<br>Student LD. Magnetic Stripe Encoding:<br>Format Code Character |

4. This opens the POS Hot Keys Maintenance window.

a. Choose 'Show Hot Keys at Startup' if you want them available when you open POS

b. Choose the 'Number of Keys per Page' that you would like to see at POS

c. Click on 'Add' to add a new Hot Key.

d. Click on the magnifying glass that appeared in the new line for product – choose your product from the list that will show up here. Select it by either highlighting and choosing OK or double click on it.

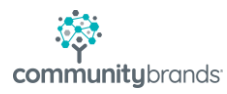

| SH                       | ot Keys                           |                  |                           |                |               |                |   |           |           |
|--------------------------|-----------------------------------|------------------|---------------------------|----------------|---------------|----------------|---|-----------|-----------|
| )ptic<br>V<br>Nu<br>Prod | ons<br>Show H<br>imber of<br>ucts | ot Key<br>Keys ( | rs at startup<br>per page | 10 (Two rows o | of buttons) 🔹 | _              | b |           | 1.        |
| -                        | Page                              | No.              | Proc                      | duct Code      |               | Button Text    | 2 |           | Add       |
| +                        | 1                                 | 1                | HALLOWEE                  | N SCARY SPR    | Halloween Sc  | ary Springer P |   |           | 0.1.      |
| +                        | 1                                 | 2                |                           | 1              | <u>II</u>     |                |   |           | Delete    |
| _                        |                                   |                  |                           |                | d             |                |   |           | Move Up   |
| _                        |                                   |                  |                           |                |               |                |   |           | Move Down |
|                          |                                   |                  |                           |                |               |                |   |           |           |
|                          |                                   |                  |                           |                |               |                |   |           |           |
|                          |                                   |                  |                           |                | -             |                |   | ********* |           |

You can then continue to add your hot keys. You can move them up and down in their order, as well. If you inadvertently create one you don't need, you can delete it. You can also change the Button Text.

Once done entering them, just click OK to get out. Changes will take effect the next time you log in.

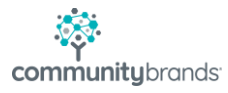